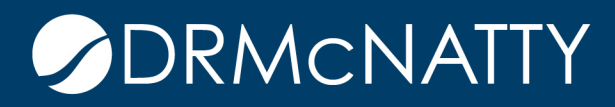

# TECH TIP

#### TESTING A NEW BUSINESS PROCESS ORACLE PRIMAVERA UNIFIER

The following steps outline how to test a newly designed business process. From the configuration and set up, to making it available for testing in a project (shell). As a best practice, the newly designed business process will be 'pushed' to the project via a shell template.

The new business process (New BP) in this example is a simple-type BP with workflow, and is already deployed.

| Designer - Business Processes - Current View: All |             |          |     |             |        |              |              |  |
|---------------------------------------------------|-------------|----------|-----|-------------|--------|--------------|--------------|--|
| 47 Item(s) Page 1                                 |             |          |     |             |        |              |              |  |
| I Name                                            | Owner       | Status   | Тад | Level       | Туре   | Last Saved   | Deployed 👻   |  |
| ι New BP                                          | Company Adm | Complete |     | Project/She | Simple | 05/11/2015 0 | 09/01/2015 ( |  |

The New BP must be configured and activated to allow for setup and use. In the Company Workspace > Configuration node, locate and select the New BP and click 'Open'.

| Company Worksp × +                                             |                                                    |                                                                                 |          |       |
|----------------------------------------------------------------|----------------------------------------------------|---------------------------------------------------------------------------------|----------|-------|
| ★ 🔇 Navigate To                                                | ŕ                                                  | 🕨 🕨 Company Wo                                                                  |          |       |
| ACME General Construction                                      | File Edit View Help<br>III New IIII Open → Q Find  |                                                                                 |          |       |
| Partner Companies     al uDesigner     al Data Structure Setup | Find Search By: Name Search for: new               | bp                                                                              |          |       |
| Access Control     Sec Administration                          |                                                    |                                                                                 |          |       |
| Business Process                                               | Configuration - Business Processes - Current View: | <filtered attri<="" by="" find="" td=""><td>ibutes&gt;</td><td></td></filtered> | ibutes>  |       |
| - 🔛 Asset Manager                                              | 1 Item(s) Name                                     | Level                                                                           | Page 1   | ID of |
| Portfolio Manager                                              | New BP                                             | Project/Shell                                                                   | Inactive | uxnew |

These tech tips are offered free of charge in the spirit of sharing knowledge with others. They do not include technical support, should you have a problem with them. We are always interested in how they can be improved, please do not hesitate to email us your comments. These tips have been thoroughly tested by our consultants in a variety of environments. Please read these tech tips thoroughly and be sure that you understand them before trying to use them. We can not be responsible for issues that evelop because of the configuration of your hardware, technical environment or application of the tech memos. If you are not sure, then we urge you to contact Oracle technical support or your local support consultant for assistance. The New BP does not include any Data Pickers, or Auto-Sequence or Query-based Data Elements requiring configuration so only the General option needs selecting.

| 🗊 New 🔁 Open   | ▼ Q Find      |
|----------------|---------------|
| Find           | General       |
| Search By: Nar | Data Picker   |
|                | Data Elements |
|                |               |
|                |               |

In the General tab, there are several settings that can be changed. In this example, the default settings will suffice but the General Configuration Status needs to be set to Active.

| General                        | Workflow                                             | Custom Print |     |  |  |  |  |  |
|--------------------------------|------------------------------------------------------|--------------|-----|--|--|--|--|--|
| New BP - General Configuration |                                                      |              |     |  |  |  |  |  |
|                                | Level: Ocompany  Project/Shell                       |              |     |  |  |  |  |  |
| Default Lo                     | cation: Logs                                         |              | ~   |  |  |  |  |  |
| Sequence                       | Policy: O Company Bas                                | ed           | sed |  |  |  |  |  |
| Sequence F                     | ormat: uxnew-                                        | Start: 00    | DO  |  |  |  |  |  |
| Record C                       | Record Creator: Do not allow to terminate record     |              |     |  |  |  |  |  |
| \$                             | Status: <ul> <li>Active</li> <li>Inactive</li> </ul> | tive         |     |  |  |  |  |  |
|                                |                                                      |              |     |  |  |  |  |  |
|                                |                                                      |              |     |  |  |  |  |  |
|                                | Apply                                                | OK Cancel    |     |  |  |  |  |  |

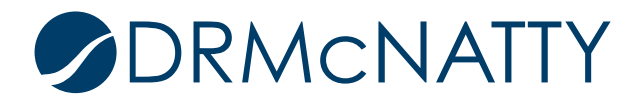

In the Workflow Tab, the workflow also needs to be added and set to Active. Select the WF record, click the 'Activate' button and click 'OK' when prompted in the pop-up Alert window.

| lame      | Status                                                      | ID                                      |     |
|-----------|-------------------------------------------------------------|-----------------------------------------|-----|
| New BP WF | Active                                                      | wt_uxnew_worktiow.                      |     |
| Alert     |                                                             |                                         |     |
| Acti      | vating this Business Proces<br>of its Workflow(s) and Setup | ss will not automatically activations). | ate |
|           | ОК                                                          | ]                                       | 1.  |
|           |                                                             |                                         |     |

The New BP is now configured and activated.

The New BP must be made available within the User Mode Navigation of a shell. Still in the Configuration node, select the User Mode Navigator sub-node and click 'Open' or double-click the Project/Shell navigator.

| Company Worksp × +                                                                                                    |                                                                                                    |                                              |
|----------------------------------------------------------------------------------------------------|----------------------------------------------------------------------------------------------------|----------------------------------------------|
| ★ 🔇 Navigate To                                                                                                    |                                                                                                    |                                              |
| ACME General Construction     AcME General Construction     License Manager     Partner Companies     Jubesigner     Data Structure Setup     Access Control     User Administration     SC Configuration     Business Process     Business Process     Document Manager     Document Manager     Portfolio Manager     Shell Manager     Space Manager     Space Manager     Custom Reports     Navigation Tabs | File Edit View Help<br>New Copen Current View<br>2 Item(s)<br>Name<br>Company Workspace<br>Project / Shell | 2014 2015 2015 2015 2015 2015 2015 2015 2015 |
| La User Mode Navigator                                                                                                    |                                                                                                    |                                              |

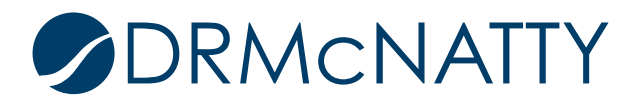

The navigator window opens displaying the navigation structure on the left hand pane, and available modules and business processes in the right hand pane that could be included within the navigator. Since the New BP is configured and activated, it is shown in the right hand pane.

| 🔏 New 💲 Rename 🕂 Expand All 🏠 Move Up 😻 Move Down                                                                                                    | 🖁 🖁 Cut 🛛 🕄 P | aste  | 🕑 Restore 🔹 🖩       | Change Icon                   |             |        |
|----------------------------------------------------------------------------------------------------|---------------|-------|---------------------|-------------------------------|-------------|--------|
| Project / Shell Navigator:                                                                                                    |               | Avail | able Modules and Bu | usiness Processes:            |             |        |
| 🖃 ᡖ Project / Shell                                                                                                    |               | No.   | Name                | Description                   | Pre-Defined |        |
| 🔚 Summary                                                                                                    |               | 1     | Earned Value        | Project earned value          | Yes         |        |
| Alerts                                                                                                    |               | 2     | Resources           | Project resources             | Yes         |        |
| 🗈 🏧 uMail                                                                                                    |               | 3     | Resource Sheets     | Project resource sheets       | Yes         |        |
| Mailbox                                                                                                    |               | 4     | P6 Summary Shee     | Manage P6 schedules           | Yes         |        |
| Collaboration                                                                                                    |               | 5     | Resource Dashboa    | Resource Dashboard            | Yes         |        |
| Information                                                                                                    |               | 6     | New BP              | A standard form, filled in by |             |        |
| <ul> <li>M Gates</li> <li>Cost Manager</li> <li>Document Manager</li> <li>Portfolio Manager</li> <li>Schedule Manager</li> <li>Schedule Manager</li> <li>Project Delivery</li> <li>Cost Controls</li> <li>Reports</li> </ul> | <             |       |                     |                               |             |        |
|                                                                                                    |               |       |                     |                               |             | $\sim$ |
|                                                                                                    |               | <     |                     |                               | >           |        |
| OK Cancel                                                                                                    |               |       |                     |                               |             |        |

To keep this New BP separate from the other existing BP's, a new folder will be created by clicking on the 'New' button. This new folder can be named something appropriate. In this example it is named 'Test BPs'.

|                                                                                                    |   | valla | able wouldes and bu | ISINESS FIOLESSES.            |             |  |
|----------------------------------------------------------------------------------------------------|---|-------|---------------------|-------------------------------|-------------|--|
| ] 🛻 Project / Shell                                                                                                    | 1 | No.   | Name                | Description                   | Pre-Defined |  |
| Summary                                                                                                    |   | 1     | Earned Value        | Project earned value          | Yes         |  |
| Alerts                                                                                                    |   | 2     | Resources           | Project resources             | Yes         |  |
| 🖬 🏹 uMail                                                                                                    | - | 3     | Resource Sheets     | Project resource sheets       | Yes         |  |
| 🚳 Mailbox                                                                                                    |   | 4     | P6 Summary Shee     | Manage P6 schedules           | Yes         |  |
| Collaboration                                                                                                    |   | 5     | Resource Dashboa    | Resource Dashboard            | Yes         |  |
| Information                                                                                                    | 1 | 6     | New BP              | A standard form, filled in by |             |  |
| ))) Gates                                                                                                    |   |       |                     |                               |             |  |
| Cost Manager                                                                                                    |   |       |                     |                               |             |  |
| The second second secon |   |       |                     |                               |             |  |
| Portfolio Manager                                                                                                    |   |       |                     |                               |             |  |
| Schedule Manager                                                                                                    |   |       |                     |                               |             |  |
| Project Delivery                                                                                                    |   |       |                     |                               |             |  |
| Cost Controls                                                                                                    |   |       |                     |                               |             |  |
| Geports                                                                                                    |   |       |                     |                               |             |  |
|                                                                                                    |   |       |                     |                               |             |  |
|                                                                                                    |   |       |                     |                               |             |  |
|                                                                                                    |   |       |                     |                               |             |  |
|                                                                                                    |   |       |                     |                               |             |  |
|                                                                                                    |   | <     |                     |                               | >           |  |

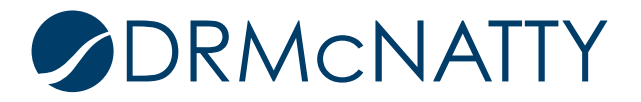

This folder will be positioned above the existing BP folders using the 'Move Up' button and moving up three positions.

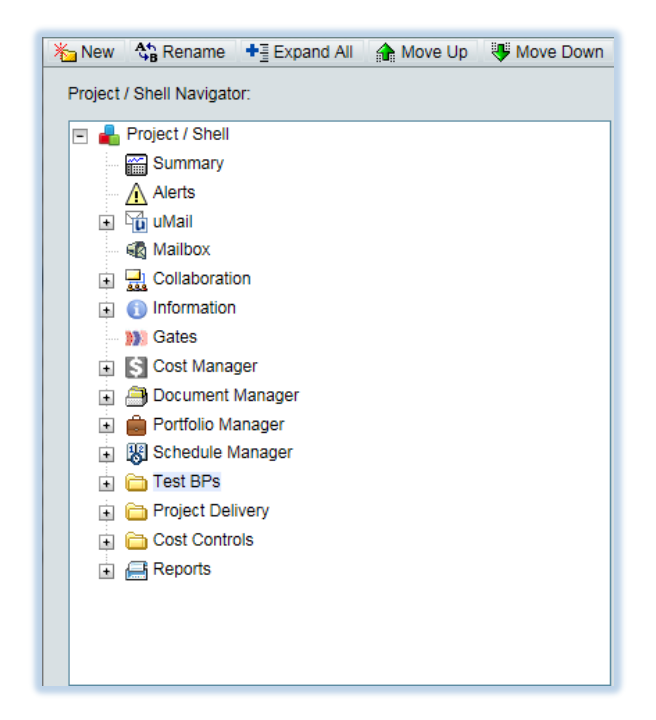

With the 'Test BPs' folder and the New BP selected from each pane, the New BP is moved into the folder by clicking on the left arrow icon. Click 'OK' when completed.

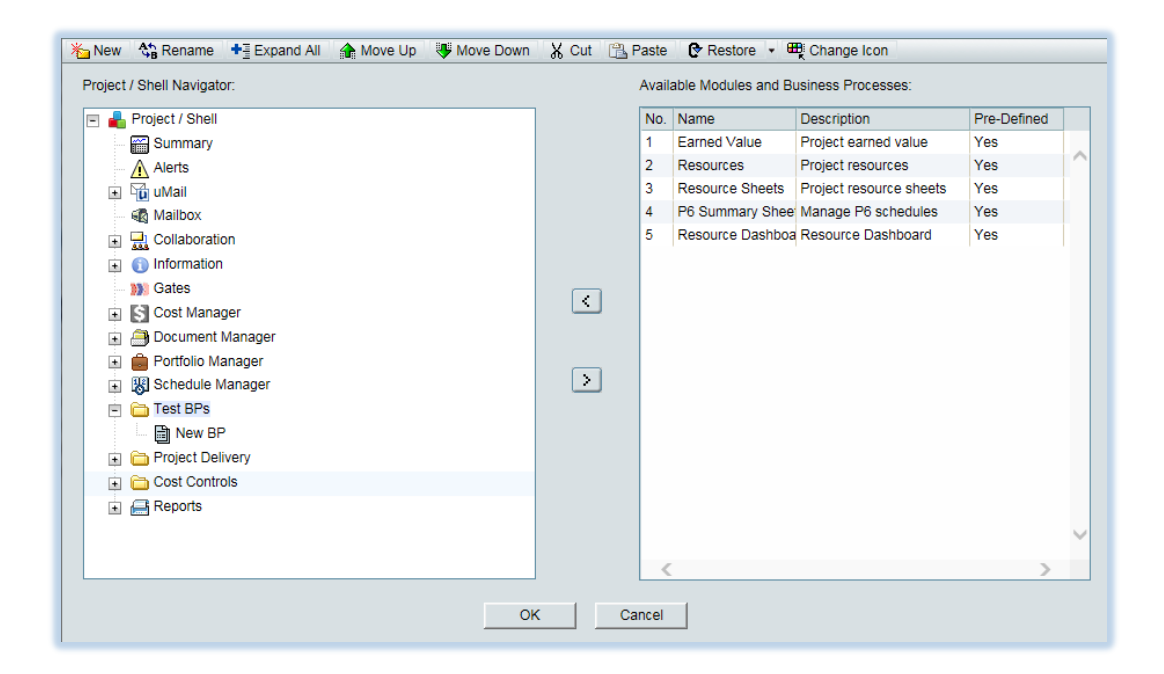

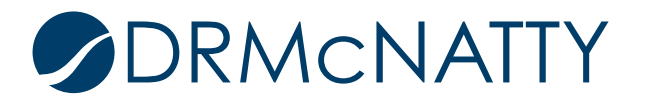

The User Mode Navigator for Project/Shell needs to be deployed for the new change to be reflected. Click 'Deploy' with the Project/Shell navigator selected.

| File Edit View Help                                  |                                                 |  |  |  |  |  |  |
|------------------------------------------------------|-------------------------------------------------|--|--|--|--|--|--|
| 🗊 New 🔹 🕞 Open 🗸 Error Ch                            | neck <table-cell-rows> Deploy</table-cell-rows> |  |  |  |  |  |  |
| User Mode Navigator - Current View: All<br>2 Item(s) |                                                 |  |  |  |  |  |  |
| Name                                                 | Last Saved                                      |  |  |  |  |  |  |
| Company Workspace 11/07/2012 08:05                   |                                                 |  |  |  |  |  |  |
| Project / Shell                                      | 09/01/2015 06:16                                |  |  |  |  |  |  |

Click 'OK' on the Alert window. The Project/Shell User Mode Navigator is now deployed with the New BP.

| User Mode Navigator - Current View<br>2 Item(s)  | r. All                                            | Page             |  |  |  |  |  |
|--------------------------------------------------|---------------------------------------------------|------------------|--|--|--|--|--|
| Name                                             | Last Saved                                        | Last Deployed    |  |  |  |  |  |
| Company Workspace                                | 11/07/2012 08:05 PM                               | 11/07/2012 08:00 |  |  |  |  |  |
| Project / Shell                                  | Project / Shell 09/01/2015 06:16 PM 09/01/2015 06 |                  |  |  |  |  |  |
| Alert           Navigator deployed successfully. |                                                   |                  |  |  |  |  |  |
| ок                                               |                                                   |                  |  |  |  |  |  |

The New BP must now be included in the shell template. In Company Workspace > Templates > Shells > Projects node, select the shell template to be used and click 'Open' or double-click the record. The template this example uses is a copy of the default shell template.

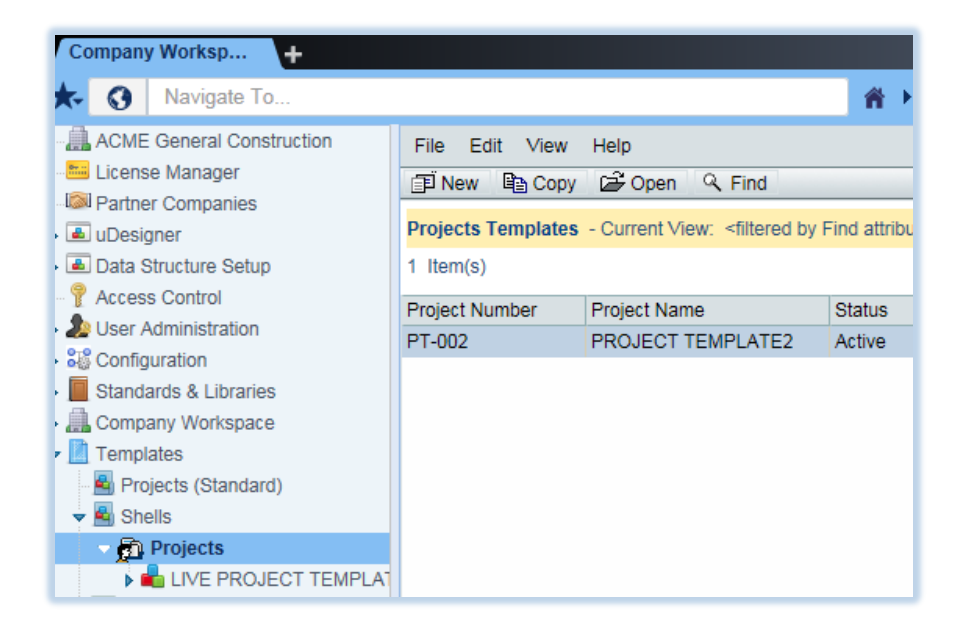

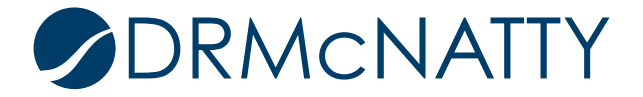

The shell template sub-nodes will now be displayed. Select the Setup > Business Process sub-node and click 'New'.

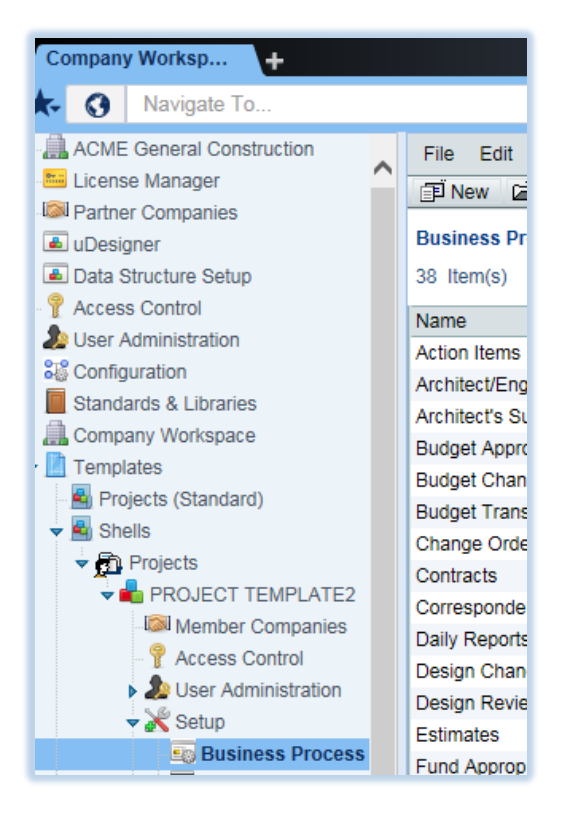

In the pop-up window select the New BP and click 'OK'.

| Select Business I | Processes: |  |
|-------------------|------------|--|
| Name 🔺            |            |  |
| New BP            |            |  |
|                   |            |  |
|                   |            |  |
|                   |            |  |
|                   |            |  |
|                   |            |  |
|                   |            |  |
|                   |            |  |
|                   |            |  |
|                   |            |  |
|                   |            |  |
|                   |            |  |
|                   |            |  |
|                   |            |  |
|                   | OK Cancel  |  |
|                   |            |  |

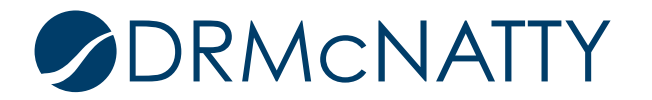

The New BP will now be in the list of available BP's for this shell template. Find the New BP and click 'Open' or double-click the record.

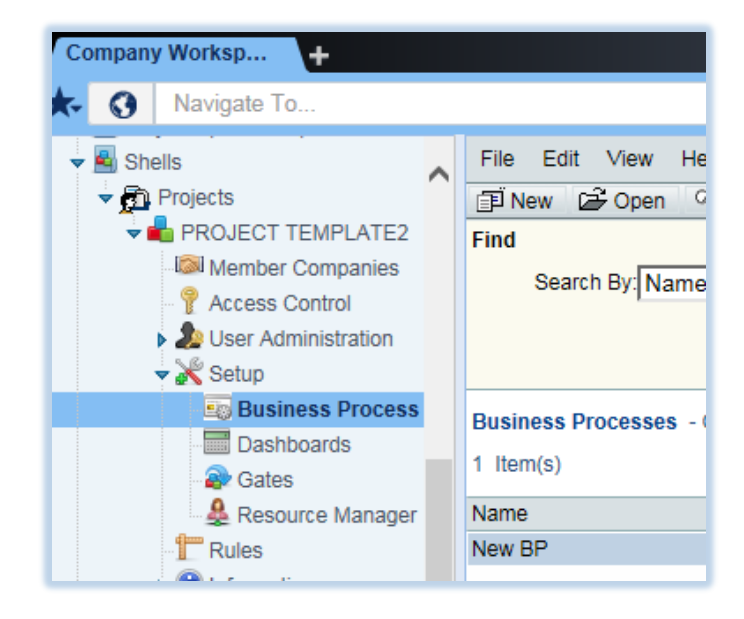

A New BP sub-node will display including a Workflow Setup sub-node. In the New BP sub-node click 'Open' or double-click the record.

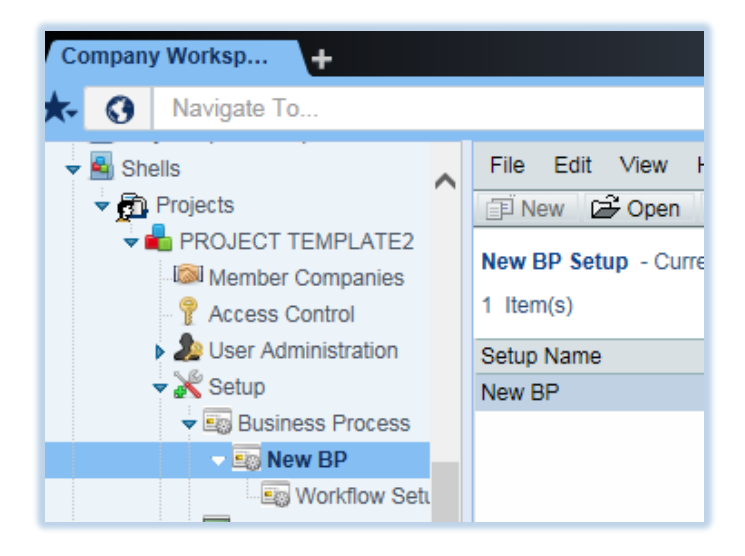

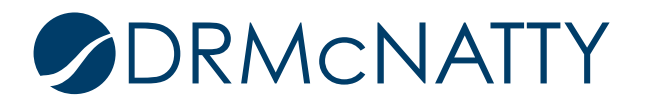

This New BP does not require a custom help file; any user assigned for error notification; any record editors; automatic email notifications on record modifications or any bp auto-creation functionality, so these tabs will be left as their defaults.

| General             | Settings                        | Notification | Auto Creation |  |  |  |  |  |
|---------------------|---------------------------------|--------------|---------------|--|--|--|--|--|
| New BP - Business I | New BP - Business Process Setup |              |               |  |  |  |  |  |
| Setup               | Name: New BP                    |              | *             |  |  |  |  |  |
| Des                 | cription:                       |              |               |  |  |  |  |  |
|                     |                                 |              |               |  |  |  |  |  |
|                     |                                 |              |               |  |  |  |  |  |
|                     |                                 |              |               |  |  |  |  |  |
|                     |                                 |              | ~             |  |  |  |  |  |
|                     |                                 |              |               |  |  |  |  |  |
| Hel                 | p File:                         | Add.         | Remove        |  |  |  |  |  |
| Send error notifica | ation to:                       |              | Select        |  |  |  |  |  |
|                     |                                 |              |               |  |  |  |  |  |

The New BP will require workflow setup. Select the Workflow Setup sub-node for this BP and click 'New'.

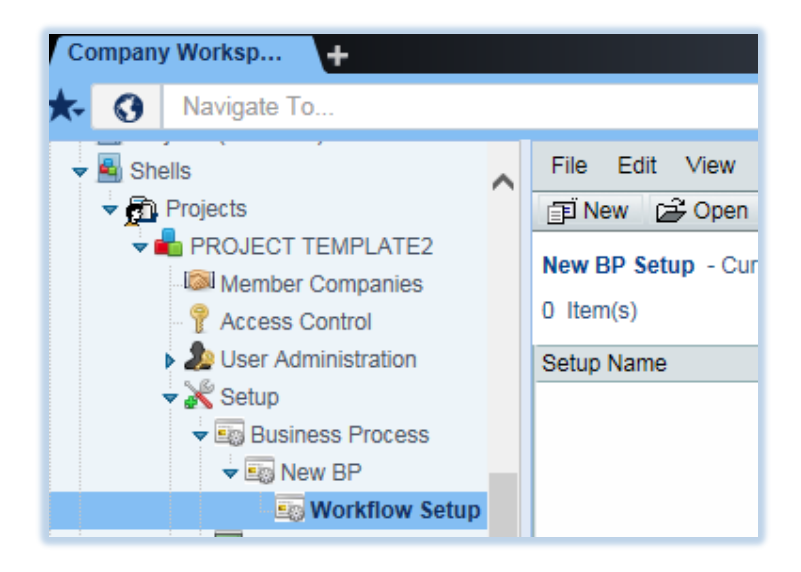

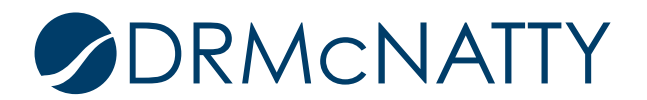

Select the workflow that was activated during the configuration steps and click 'OK'.

| Business Proces | New BP    |
|-----------------|-----------|
| Workflow        | New BP WF |

In the General Tab, give this workflow setup a name and change the Status to Active.

| General           | Settings                                             |                                 |
|-------------------|------------------------------------------------------|---------------------------------|
| New BP - Workflow | Setup                                                |                                 |
|                   | Setup Name                                           | New BP - WF Setup1 *            |
|                   | Description                                          |                                 |
|                   |                                                      |                                 |
|                   |                                                      |                                 |
|                   |                                                      |                                 |
|                   |                                                      | ~                               |
|                   |                                                      |                                 |
|                   | Status                                               | O Active O Inactive Error Check |
| Default Rec<br>ar | ord format for Notification<br>nd Document Manager : | ■ ● PDF ○ Custom -Select-       |

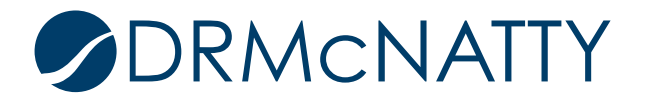

For this example, workflow settings will be kept as the defaults, however there will be a requirement to assign Assignees at each step. In the Settings tab, the left pane has sub-nodes for each step in the workflow.

| General                                                                                                    | Settings           |                                                                                                    |
|----------------------------------------------------------------------------------------------------|--------------------|----------------------------------------------------------------------------------------------------|
| Workflow Configurat                                                                                                    | ion                |                                                                                                    |
| <ul> <li>□ □ □ Creation</li> <li>□ □ □ Creation</li> <li>□ □ □ Approval</li> <li>□ □ □ Revision</li> <li>□ □ End</li> </ul> | Wo<br>W<br>P<br>() | Jorkflow Configuration   Jorkflow Settings   Enable Workflow Duration:   Day   Override Workflow Due Date:   No   Yes     hases     Allowed in all phases   Allow only in phases     Allow only in phases     Add     Remove |
|                                                                                                    | A                  | Notify users or groups on Select                                                                                                    |
|                                                                                                    |                    |                                                                                                    |

Selecting Creation step first, assign an appropriate Assignee for testing. This could be specific User(s) or Group(s). In this example, the Company Admin will be selected throughout. From the 'Select' drop down list select 'User Picker'.

| General                                                                                                    | Settings                                                                                                    |   |
|----------------------------------------------------------------------------------------------------|----------------------------------------------------------------------------------------------------|---|
| Workflow Configuration                                                                                                    |                                                                                                    |   |
| The set of the set of the se | Step Configuration Step Step Name: Creation Description: Duration: Duration: Dovride Task Due Date:  No Yes                     |   |
|                                                                                                    | Allow Assignees to Decline Task:   No  Yes Enable Step for Integration:  No  Yes Assignees                                      |   |
|                                                                                                    | Assignment Policy: Preassigned  Assignees: Company Administrator  Select Additional conditions to filter assignees  User Picker |   |
|                                                                                                    | Allow Add Assignees:  No Yes Select.                                                                                            |   |
|                                                                                                    | Allow Add Cc: No Yes                                                                                                    | ~ |

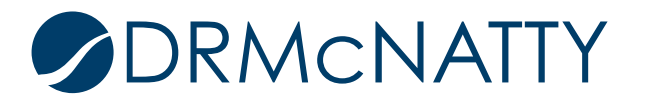

Select the appropriate User(s) or Group(s) and click Add, and then OK.

| Q Find                           | List Names from: PROJECT TEMPLATE2 | Show By: Users/Groups        |
|----------------------------------|------------------------------------|------------------------------|
| Users/Groups - Current View: All |                                    |                              |
| 13 Item(s)                       | Page 1 of 1                        | Display 100 V Items Per Page |
| Name                             | <ul> <li>Company</li> </ul>        |                              |
| Brian Criss                      | ACME General Construction          |                              |
| Chris Atkinson                   | The Design Group                   |                              |
| Company Administrator            | ACME General Construction          |                              |
| Craig Olsen                      | ACME General Construction          |                              |
| Don McNatty                      | ACME General Construction          |                              |
| John Ross                        | ACME General Construction          |                              |
| Jonathan McNatty                 | ACME General Construction          |                              |
| Michael Stull                    | Philadelphia County                |                              |
| Philip Owens                     | ACME General Construction          |                              |
| Rudy Ising                       | ACME General Construction          |                              |
| Steve Johnson                    | ACME General Construction          |                              |
| Steve Powers                     | ACME General Construction          |                              |
| Tom Wood                         | Aviation Consultants               |                              |
|                                  |                                    |                              |
| <                                |                                    | >                            |
| Add                              | View Profile                       | Members                      |
| Selected Users/Groups            |                                    |                              |
| Name                             | ▲                                  |                              |
| Company Administrator            |                                    |                              |
|                                  |                                    |                              |
|                                  |                                    |                              |
|                                  |                                    |                              |
| <                                |                                    | >                            |
| OK                               | Remove                             | Cancel                       |

Creation Step now has Company Admin as an Assignee.

| General                             | Settings |                                                                                                    |   |
|-------------------------------------|----------|----------------------------------------------------------------------------------------------------|---|
| Workflow Configurati                | on       |                                                                                                    |   |
| Rew BP WF     Creation     Approval | Ste      | ep Configuration<br>Step                                                                                    | , |
| ⊡ ■ Revision<br>⊡ ■ End             |          | Step Name: Creation Description:                                                                            |   |
|                                     |          | Duration:                                                                                                   |   |
|                                     | A        | Verifie rask due date:  No Yes Viow Assignees to Decline Task:  No Yes Enable Step for Integration:  No Yes |   |
|                                     | A        | Lissignees                                                                                                  |   |
|                                     |          | Assignment Policy: [Preassigned V<br>Assignees: [Company Administrator Select                               |   |
|                                     |          | Additional conditions to filter assignees Define                                                            |   |
|                                     |          | Allow Add Assignees:  No  Yes                                                                               |   |
|                                     |          | Allow Add Cc:  No Yes                                                                                       |   |
|                                     |          | Select                                                                                                    |   |

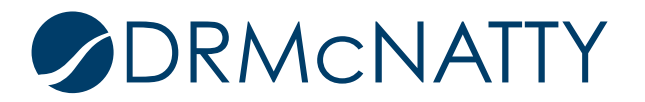

Repeat with the other steps (End step not required).

| General                                | Settings |                                                                                      |   |
|----------------------------------------|----------|--------------------------------------------------------------------------------------|---|
| Workflow Configuration                 | 'n       |                                                                                      |   |
| SE New BP WF     Greation     Approval | Ste      | ep Configuration<br>tep                                                              | ^ |
| ⊡■ Revision<br>⊡■ End                  |          | Step Name: Approval Description:                                                     |   |
|                                        |          | Duration: Day V                                                                      |   |
|                                        | A        | Ilow Assignees to Decline Task:                                                      |   |
|                                        | A        | ssignees                                                                             |   |
|                                        |          | Assignment Policy: User Select       Assignees:     Company Administrator     Select |   |
|                                        |          | Allow Cc:  No Yes Preassigned Preassigned and Allow Add Cc Select                    |   |
|                                        |          | Allow Add Assignees:  No O Yes Select                                                |   |
|                                        |          | Allow Add Cc:  No Yes Select                                                         | ~ |

Click OK once all steps have Assignees.

| Workflow Configuration                                                                                      | Configuration<br>p<br>Step Name:<br>Description:<br>Duration:<br>Override Task Due Date: |                                                                                          | ~ |
|----------------------------------------------------------------------------------------------------|------------------------------------------------------------------------------------------|------------------------------------------------------------------------------------------|---|
| -== Creation     Step (       -== Creation     Step (       -== Revision     Step (       -== End     Allow | Configuration<br>p<br>Step Name:<br>Description:<br>Duration:<br>Override Task Due Date: |                                                                                          | ^ |
| B→= Approval<br>B→= Revision<br>B→= End<br>Allow                                                            | Step Name:<br>Description:<br>Duration:<br>Override Task Due Date:                       |                                                                                          |   |
| ⊡-■ Revision<br>⊡-■ End                                                                                     | Step Name:<br>Description:<br>Duration:<br>Override Task Due Date:                       |                                                                                          |   |
| ⊡ End<br>Allow                                                                                              | Description:<br>Duration:                                                                |                                                                                          |   |
| Allow                                                                                                    | Duration:                                                                                |                                                                                          |   |
| Allow                                                                                                    | Override Task Due Date:                                                                  | - Cuy                                                                                    |   |
| Allow                                                                                                    | Overhoe rask Due Date.                                                                   | ● No ○ Yes                                                                               |   |
|                                                                                                    | w Assignees to Decline Task:                                                             | ● No ○ Yes                                                                               |   |
|                                                                                                    | Enable Step for Integration:                                                             | ● No ○ Yes                                                                               |   |
| Assi                                                                                                    | signees                                                                                  |                                                                                          |   |
|                                                                                                    | Assignment Policy:                                                                       | Jser Select                                                                              |   |
|                                                                                                    | Assignees:                                                                               | Company Administrator Select-                                                            |   |
|                                                                                                    |                                                                                          | Additional conditions to filter assignees Define                                         |   |
|                                                                                                    | Allow Cc:                                                                                | $\odot$ No $\bigcirc$ Yes $\bigcirc$ Preassigned $\bigcirc$ Preassigned and Allow Add Cc |   |
|                                                                                                    | [                                                                                        | Select                                                                                   |   |
|                                                                                                    | Allow Add Assignees:                                                                     | ● No ○ Yes                                                                               |   |
|                                                                                                    |                                                                                          | Select                                                                                   |   |
|                                                                                                    | Allow Add Cc:                                                                            | ● No                                                                                     |   |
|                                                                                                    |                                                                                          | Select                                                                                   | ~ |
|                                                                                                    |                                                                                          |                                                                                          |   |
|                                                                                                    |                                                                                          |                                                                                          |   |
|                                                                                                    | Annts 1                                                                                  | OK Cancel                                                                                |   |

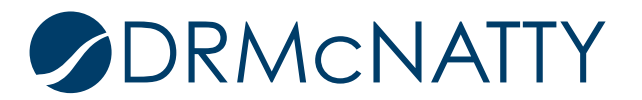

The New BP set up is ready to be "pushed" to the testing project. Still in the Workflow Setup sub-node, select 'Shells...' from the 'Update Shells' drop down list.

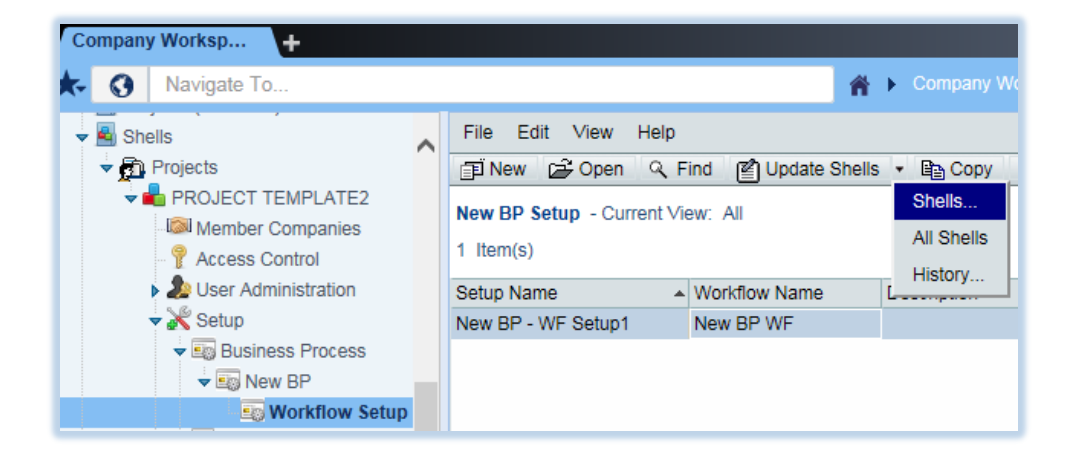

Select the appropriate project from Projects pop-up window.

| Update Shell(s)                                                                            | 🔹 🔍 Find 🛛 🔀 Close Wind  | ow       |              |  |  |
|--------------------------------------------------------------------------------------------|--------------------------|----------|--------------|--|--|
| Projects - Current View: <filtered attributes="" by="" find=""> [Cancel Filter]</filtered> |                          |          |              |  |  |
| 1 Item(s)                                                                                  | Page 1                   | of 1     | Display 100  |  |  |
| Project Number                                                                             | Project Name             | Status 👻 | Location     |  |  |
| FC-7053-00                                                                                 | Runway 9R Reconstruction | Active   | /Los Angeles |  |  |

Select 'Selected Shell(s)' from the 'Update Shells' drop down list.

| Update Shell(s)      | 🔹 🔍 Find  🖾 Close        | Wind    | ow           |                              |
|----------------------|--------------------------|---------|--------------|------------------------------|
| Projects - Current V | Selected Shell(s)        | tribute | s> [Cancel F | ilter]                       |
| 1 Item(s)            | All Filtered Shells      | 9 1     | of 1         | Display 100                  |
| Project Number       | Project Name             |         | Status       | <ul> <li>Location</li> </ul> |
| FC-7053-00           | Runway 9R Reconstruction |         | Active       | /Los Angeles                 |

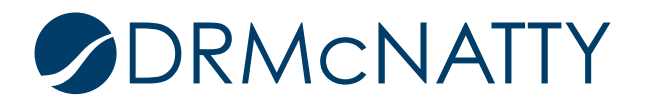

Click 'Yes' on the Confirmation pop-up window.

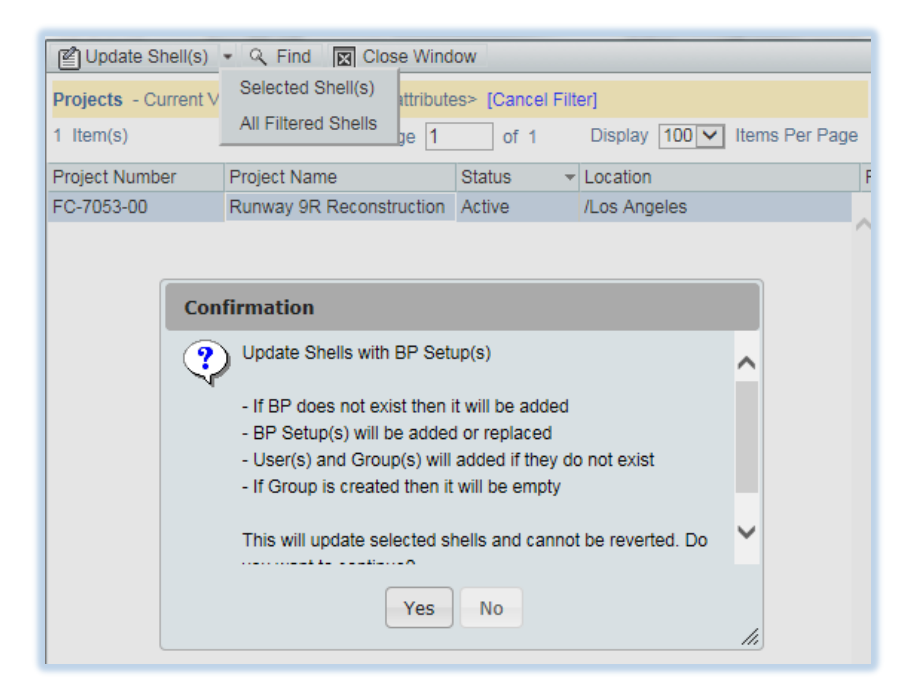

To confirm the update has been successful, select 'History...' from the 'Update Shells' drop down list.

| 🗊 New 🕞 Open 🔍 F           | 🔹 🖹 Сору      |  |  |  |  |
|----------------------------|---------------|--|--|--|--|
| New BP Setup - Current Vie | Shells        |  |  |  |  |
| 1 Item(s)                  | All Shells    |  |  |  |  |
|                            | i item(s)     |  |  |  |  |
| Setup Name 🔺               | Workflow Name |  |  |  |  |
| New BP - WF Setup1         | New BP WF     |  |  |  |  |

The Status will display Finished on completion.

| History              |               |             |            |            |          |  |  |
|----------------------|---------------|-------------|------------|------------|----------|--|--|
| Requestor            | Shells        | Submit Date | Start Date | End Date   | Status   |  |  |
| Company Administrato | User Selected | 09/02/2015  | 09/02/2015 | 09/02/2015 | Finished |  |  |

It is important that the testing User has the correct permissions already set to view and work in the Project (shell). Since this example uses a copy of the default shell template set up, a new test user could be added to the appropriate pre-defined Groups and 'pushed' to the test project.

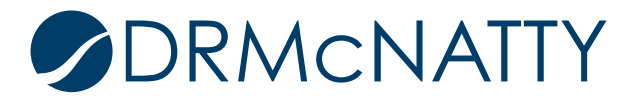

The New BP now needs specific permissions to be set to allow it to be used within the test project for the testing User. Back in the Templates node > Shells > Projects > *project template* sub-node, select Access Control. Select the User Mode Access node and select the New BP from 'Test BPs' folder.

| Company Worksp +                                                                                                    |                                                                                                    |
|----------------------------------------------------------------------------------------------------|----------------------------------------------------------------------------------------------------|
| 🛧 🔇 Navigate To                                                                                                    |                                                                                                    |
| <ul> <li>▼ Shells</li> <li>▼ Projects</li> <li>▼ PROJECT TEMPLATE</li> </ul>                                                                                                    | File     Edit     View     Help       Image: New     Image: Open     Image: Find     Image: Open       Access Control                                                                                                    |
| Member Companies                                                                                                    | Click on a module to change access co<br>Modules For:                                                                                                    |
| <ul> <li>User Administration</li> <li>Setup</li> <li>Rules</li> <li>Information</li> <li>Cost Manager</li> <li>Document Manager</li> <li>Space Manager</li> <li>Schedule Manager</li> <li>Reports</li> <li>Cost Sheets</li> <li>Cost Sheets</li> <li>Folder Structures</li> <li>Funding</li> <li>General Spends SOV</li> </ul> | Administration Mode Access     Administration Mode Access     User Mode Access     Non-navigational Nodes     Mail     Mail     Mail     Administration     Administration     Admi |

A Permission Settings pop-up window will display. Click 'Add'.

|     | Last Name    | Company/Manager | Permission   |
|-----|--------------|-----------------|--------------|
|     | Last Hamo    | oompanymanagor  | , entrice of |
|     |              |                 |              |
|     |              |                 |              |
|     |              |                 |              |
|     |              |                 |              |
|     |              |                 |              |
|     |              |                 |              |
|     |              |                 |              |
|     |              |                 |              |
|     |              |                 |              |
|     |              |                 |              |
|     | 1            | ·•              |              |
| Add | Modify Remov |                 |              |
| Add | Modify Remov | <u>, c</u>      |              |

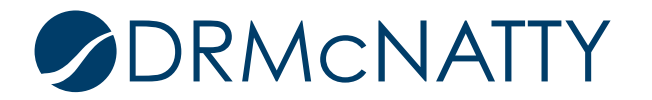

Click the 'Add Users/Groups' and select the appropriate User(s) or Group(s). This example uses Company Admin.

Select all Permissions Settings apart from Modify Step Assignment, Hide Record Audit Log and Hide Task Statuses. Click OK.

| Permissions Setting | for: New BP     |                              |
|---------------------|-----------------|------------------------------|
| First Name 🔺        | Last Name       | Company/Manager              |
| Company             | Administrator   | ACME General<br>Construction |
| Permission Settings | Add Users/Group | s                            |
| Terminate Work      | Flow            |                              |
| Modify Step Assi    | gnment          |                              |
| View All Records    | Records         |                              |
| View User Re        | cords           |                              |
| View Hidden Cor     | nments          |                              |
| Hide Record Aud     | lit Log         |                              |
| Hide Task Status    | ies             |                              |
| Allow Bulk Edit     |                 | ~                            |
|                     | ОКС             | ancel                        |

The initial window will now display the User(s) or Group(s) that have been assigned permissions for this New BP.

| Permission Setting | s for: New BP |                                                                         |
|--------------------|---------------|-------------------------------------------------------------------------|
| First Name 🔺       | Last Name     | Company/Manager Permission                                              |
| Company            | Administrator | ACME General Construction Modify Record Ownership/Terminate Work Flow/V |
| Add                | Modify Ren    | nove                                                                    |
|                    |               | Apply OK Cancel                                                         |

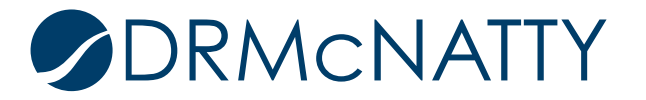

These permissions need to be "pushed" to the test project. From the Access Control node click 'Update Shells' button.

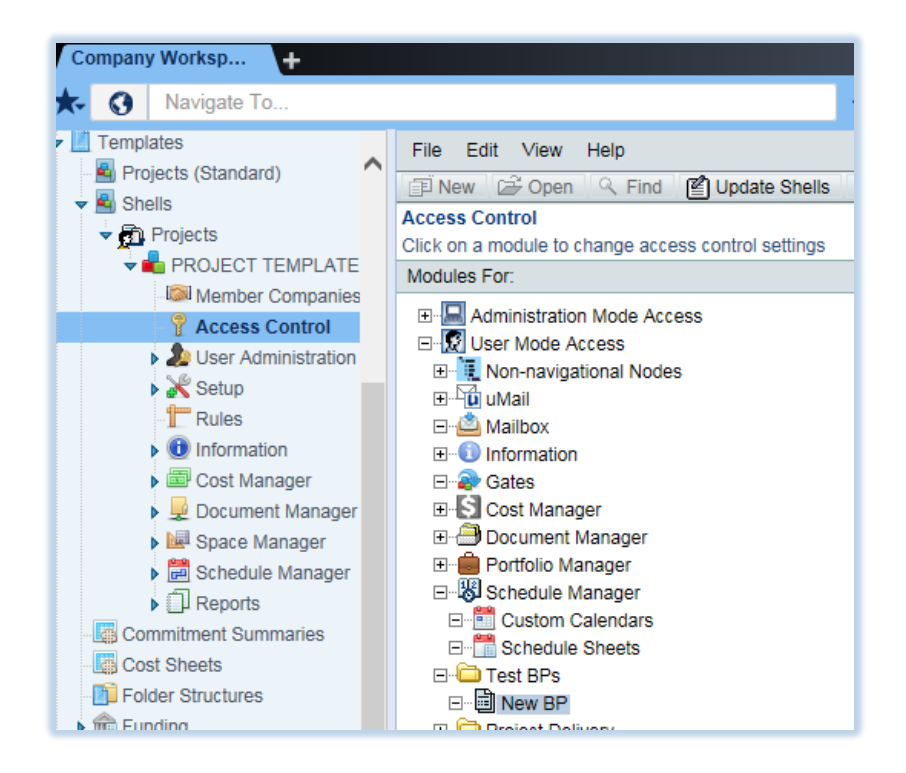

Scroll down to User Mode Access / Test BPs / New BP and select 'Shells...' from the 'Update Shells' drop down list.

| 🖆 Update Shells 👻 🖾 Close Window                                           |   |
|----------------------------------------------------------------------------|---|
| Module  Shells                                                             |   |
| User Mode Acces All Shells ivery / All / Incident Reports                  | ~ |
| User Mode Acces History ivery / All / Lessons Learned                      |   |
| User Mode Accessor reject belivery / All / Meeting Minutes                 |   |
| User Mode Access / Project Delivery / All / Monthly Updates                |   |
| User Mode Access / Project Delivery / All / Notices to Proceed             |   |
| User Mode Access / Project Delivery / All / Project Closeout               |   |
| User Mode Access / Project Delivery / All / Punchlist                      |   |
| User Mode Access / Project Delivery / All / Requests for Information (RFI) |   |
| User Mode Access / Project Delivery / All / Submittal Register             |   |
| User Mode Access / Project Delivery / All / Submittals                     |   |
| User Mode Access / Project Delivery / All / Transmittals                   |   |
| User Mode Access / Project Delivery / All / Warranties                     |   |
| User Mode Access / Reports / Audit                                         |   |
| User Mode Access / Reports / User-Defined                                  |   |
| User Mode Access / Schedule Manager / Custom Calendars                     |   |
| User Mode Access / Schedule Manager / Schedule Sheets                      |   |
| User Mode Access / Test BPs / New BP                                       | ~ |
| User Mode Access / uMail / Public Items                                    |   |

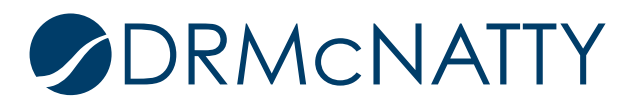

Select the test project and select 'Selected Shell(s)' from 'Update Shells'. Click 'Yes' from the Confirmation popup window.

| Update Shell(s)      | 🗸 🤉 Find 🛛 🛛 Clos   | e Wind    | ow          |                              |
|----------------------|---------------------|-----------|-------------|------------------------------|
| Projects - Current V | Selected Shell(s)   | ittribute | s> [Cancel] | Filter]                      |
| 1 Item(s)            | All Filtered Shells | ge 1      | of 1        | Display 100                  |
| Project Number       | Project Name        |           | Status      | <ul> <li>Location</li> </ul> |
| FC-7053-00           | Runway 9R Reconstr  | uction    | Active      | /Los Angeles                 |

Click Yes on the Confirmation pop-up window.

| Confirmation                                                                                                    |     |
|----------------------------------------------------------------------------------------------------|-----|
| Update Projects/Shells with Access Control                                                                                                    | ^   |
| <ul> <li>Module will be added if does not exist</li> <li>User(s) and Group(s) will be added if they do not exist</li> <li>Module permissions will be added or replaced</li> </ul> |     |
| This will update selected projects/shells and cannot be reverted. Do you want to continue?                                                                                        | ~   |
| Yes No                                                                                                    | li, |

To confirm the update has been successful, select 'History...' from the 'Update Shells' drop down list.

| 🖺 Update Shells 🔹 🔣 Close Window                |                                              |
|-------------------------------------------------|----------------------------------------------|
| Module  Module  Module                          |                                              |
| Administration Me All Shells ccess Control      |                                              |
| Administration Me lember Companie               | es                                           |
| Administration Mental rojects (Standard         | I) / Shell Properties                        |
| Administration Mode Access / Rules              |                                              |
| Administration Mode Access / Setup / Business F | Process / All / Action Items                 |
| Administration Mode Access / Setup / Business F | Process / All / Architect's Supplemental Ins |
| Administration Mode Access / Setup / Business F | Process / All / Architect/Engineer Daily Ob  |
| Administration Mode Access / Setup / Business F | Process / All / Budget Approval              |
| Administration Mode Access / Setup / Business F | Process / All / Budget Changes               |
| Administration Mode Access / Setup / Business F | Process / All / Budget Transfers             |
| Administration Mode Access / Setup / Business F | Process / All / Change Orders                |
| Administration Mode Access / Setup / Business F | Process / All / Contracts                    |
| Administration Mode Access / Setup / Business F | Process / All / Correspondence               |
| Administration Mode Access / Setup / Business F | Process / All / Daily Reports                |
| Administration Mode Access / Setup / Business F | Process / All / Design Change Requests       |
| Administration Mode Access / Setup / Business F | Process / All / Design Reviews               |
| Administration Mode Access / Setup / Business F | Process / All / Estimates                    |
| Administration Wode Access / Setup / Business F | rocess / All / Fund Appropriations           |

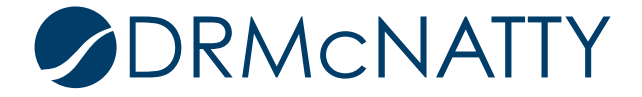

The New BP is correctly configured, set up and permissions assigned. Locate the test project and select the New BP from the Test Bps folder node. Click 'New'.

| Company Workspace × Runway 9R                                                                                                    | Recon× +                                                                                                    |
|----------------------------------------------------------------------------------------------------|----------------------------------------------------------------------------------------------------|
| 🛧 🔇 Navigate To                                                                                                    |                                                                                                    |
| <ul> <li>Runway 9R Reconstruction - Home</li> <li>Alerts</li> <li>UMail</li> <li>Mailbox</li> <li>Collaboration</li> <li>Information</li> <li>Gates</li> <li>Cost Manager</li> <li>Document Manager</li> <li>Portfolio Manager</li> <li>Schedule Manager</li> <li>Test BPs</li> <li>New BP</li> </ul> | File Edit View Help   Image: Simple state state sta |

The New BP record form displays and is now ready to for testing through its workflow.

| ile Edit View  | Actions Help    |                    |               |                              | Workflow Actions      | Select- |
|----------------|-----------------|--------------------|---------------|------------------------------|-----------------------|---------|
| Send 📳 Save    | Spelling        | 🖒 Undo Accept Task | Add Attachmen | t 🔹 🏠 Discussion 🔣 Close Win | idow                  |         |
| New BP         |                 |                    | New BP        |                              |                       |         |
| General        |                 |                    |               |                              |                       |         |
|                | Record Number:  |                    |               | Creator                      | Company Administrato  |         |
|                | Record Number.  |                    |               | Creation Date:               | Company Auministrator | ·       |
|                | Broject Number: |                    |               | Duo Dato.                    |                       |         |
|                | Project Number: |                    |               | Due Date.<br>Statue:         |                       |         |
|                | Flujett marine. |                    |               | Contract Reference:          |                       | Colori  |
|                |                 |                    |               | Contract Melerence.          |                       | Select  |
| New BP         |                 |                    |               |                              |                       |         |
|                | Year:           | -Select-           | *             | Schedule Status:             | -Select-              | *       |
|                | Month:          | -Select-           | × *           | Budget Status:               | -Select-              | *       |
|                |                 |                    |               |                              |                       |         |
| Summary        |                 |                    |               |                              |                       |         |
|                | Summary:        |                    |               |                              |                       |         |
|                | ou              |                    |               |                              |                       | ^       |
|                |                 |                    |               |                              |                       |         |
| Action Details |                 |                    |               |                              |                       |         |
| Create Nev     | New BP          |                    |               | <b>A</b>                     |                       |         |
| 10             |                 |                    |               | Task Notes:                  |                       |         |
| Cc             |                 |                    |               |                              |                       |         |
| Our d Fam      |                 |                    |               |                              |                       |         |
| Send For:      |                 |                    |               |                              |                       |         |

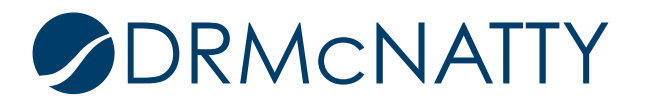